## Инструкция по регистрации на сайте zayavka.belmt.by

## Оглавление

| Инструкция по регистрации на сайте zayavka.belmt.by | 1 |
|-----------------------------------------------------|---|
| Шаг 1 переход на сайт:                              | 1 |
| Шаг 2 заполнение формы:                             | 1 |
| Шаг 3 ожидание одобрения заявки:                    | 2 |

Для работы с сайтом <u>zayavka.belmt.by</u>, заполнения заявок на годовые и текущие закупки необходимо пройти процедуру регистрации и авторизации.

Регистрация происходит на сайте <u>zayavka.belmt.by</u> и производится пользователем самостоятельно.

Чтобы этот процесс был проще, мы подготовили краткую инструкцию по регистрации.

Шаг 1 переход на сайт: для регистрации на сайте <u>zayavka.belmt.by</u> необходимо перейти на сайт <u>zayavka.belmt.by</u> и под формой авторизации кликнуть по тексту «Подача заявки на регистрацию предприятия»

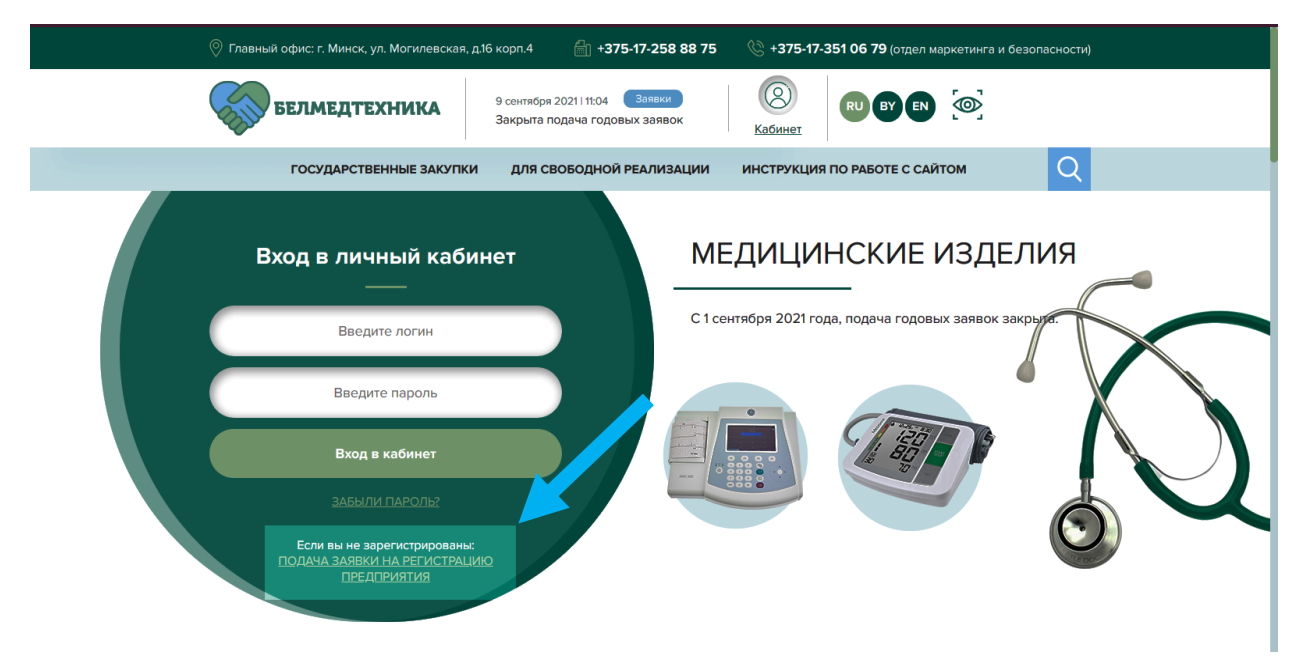

Шаг 2 заполнение формы: для успешной регистрации, необходимо заполнить информацию о компании и информацию о контактном лице, в них входят следующие поля:

а) Введите полное наименование организации – должно быть заполнено без сокращений.

## Пример: Унитарное предприятие «Белмедтехника»

- b) Введите телефон телефон должен быть отдела, который занимается закупками
- c) Введите юридический адрес юридический адрес в формате: индекс, область, город, улица, дом.

## Пример: 220007 г. Минск ул. Могилевская д. 16, корпус 4

d) Введите Email – Email должен быть организации, которая занимается закупками. Email является вашим логином и он будет служить для входа в ваш кабинет.

- введите УНП УНП вашей организации. Для Организации возможна регистрация только одного аккаунта.
- f) Введите пароль Пароль, который будет использоваться для входа в кабинет
- g) Заполните капчу Если капча сложная, кликните на картинку с символами и они изменятся на более понятные
- h) Введите имя Введите имя ответственного лица
- і) Введите отчество Введите отчество ответственного лица
- j) Введите фамилию введите фамилию ответственного лица
- k) Введите должность введите должность ответственного лица

| Заказчик Поставщик                                 |   |                           |       |
|----------------------------------------------------|---|---------------------------|-------|
| Информация о компании                              |   |                           |       |
| Введите полное наименование организации            | * | Введите УНП               | *     |
| 🛞 Введите телефон в формате +375 (xx) xxx-xx-xx    | * | 🕞 Введите пароль          | *     |
| 💿 Введите юридический адрес                        | * | Подтверждение пароля      | *     |
| 🖂 Введите Email                                    | * | Введите слово на картинке | JKT * |
| Информация о контактном лице                       |   |                           |       |
| (B) MMR                                            | * | (8) Отчество              | *     |
| 🛞 Фамилия                                          | * | Должность                 | *     |
| ✓ Согласие на обработку <u>персональных данных</u> |   | Отправить вопрос          |       |
|                                                    |   |                           |       |

Шаг 3 ожидание одобрения заявки: после заполнения всех полей, ваш аккаунт должен пройти проверку. Об успешном окончании проверки и активации доступа в кабинет, вы получите Email на почту, которую ввели при регистрации.

| 🛇 Главный офис: г. Минск, ул. Могилевская, г | .16 корп.4 🗐 + <b>375-17-258 88 75</b>                          | 🛞 <b>+375-17-351 06 79</b> (отдел маркетинга и без | опасности) |
|----------------------------------------------|-----------------------------------------------------------------|----------------------------------------------------|------------|
| белмедтехника                                | 9 сентября 2021 і 11:04 Заявки<br>Закрыта подача годовых заявок |                                                    |            |
| ГОСУДАРСТВЕННЫЕ ЗАКУПКИ                      | ДЛЯ СВОБОДНОЙ РЕАЛИЗАЦИИ                                        | ИНСТРУКЦИЯ ПО РАБОТЕ С САЙТОМ                      | Q          |

Ожидайте одобрения вашей заявки на регистрацию, уведомление придёт к вам на почту